# GroundWork Monitor in the Amazon Cloud (EC2)

Last updated: 10/15/09

GroundWork Monitor 6.0 Community Edition is available as a ready-to-run Amazon Machine Image (AMI) running on CentOS

## **Quick-start information**

If you're an experienced EC2 users this the information you'll need:

AMI name: XXXX Minimum instance size: Small Recommended instance size: Large Administer your instance using the web interface: e.g. <u>http://ec2-xx-xx-xx.z-2.compute-1.amazonws.com/</u> Application login user name/password: admin/admin Operator login user name/password: operator/operator

## Getting Started With GroundWork Monitor 6 and Amazon EC2 Cloud

This guide walks through getting started with GroundWork Monitor 6 in the Amazon EC2 cloud. This enables you to evaluate Groundwork Monitor 6 in a completely hosted, private copy.

If you have already created an account on Amazon's EC2 service please do so now. Amazon will charge your account for the resources you consume on their service; GroundWork does not receive any of this money, the GroundWork AMI is provided free and without warranty.

You can sign up for a new account at:

http://aws.amazon.com/ec2/

### Locating the GroundWork 6 AMI

1. Login to the Amazon EC2 console and select "AMIs" in the left navigation.

| mazon EC2 Amazon      | Elastic                              | Amazon                 |                                                                       |               |                                    |
|-----------------------|--------------------------------------|------------------------|-----------------------------------------------------------------------|---------------|------------------------------------|
| lavigation            | Ama                                  | zon Machine Ima        | ges                                                                   |               |                                    |
| tegion: 📑 US-East 👻   | 18L                                  | eurich 🛛 🚺 Register Ne | w AMI 11 De-register A: Permissions                                   |               | 🔀 Show/Hide 🛛 🥏 Refresh 🛛 🥹 Help   |
|                       | Viewine: All Mages 3 All Platforms 3 |                        |                                                                       |               |                                    |
| EC2 Dashboard         |                                      | AMI ID                 | Manifest                                                              | Visibility    | Platform                           |
| INSTANCES             |                                      | ami-11ca2d78           | aws-toolkit-for-eclipse-amis-us/tomcat-v1.0.0.manifest.xml            | Public        | ∆ Other Linux                      |
| Instances             | 0                                    | ami-205fba49           | ec2-public-images/fedora-core4-i386-base-v1.07.manifest.xml           | Public        | 🚱 Fedora                           |
| MAGES                 |                                      | ami-20b05349           | aws-console-guickstart-amis/perl/1.3/perlguickstart.manifest.xml      | Public        | A Other Linux                      |
| AMIS                  |                                      | ami-20b65349           | ec2-public-images/fedora-core4-base.manifest.xml                      | Public        | 6 Fedora                           |
| Bundle Tasks          | 8                                    | ami-215fba48           | ec2-public-images/fedora-core4-base-v1.07.manifest.xml                | Public        | 🕑 Fedora                           |
| ELASTIC BLOCK STORE   | 8                                    | ami-225fba4b           | ec2-public-images/fedora-core4-apache-mysql-v1.07.manifest.xml        | Public        | 6 Fedora                           |
| Volumes               | : 😑                                  | 📄 ami-22b0534b         | aws-console-quickstart-amis/ruby/1.2/rubyquickstart.manifest.xml      | Public        | 👌 Other Linux                      |
| Snapshots             |                                      | ami-22b6534b           | ec2-public-images/fedora-core4-mysql.manifest.xml                     | Public        | Fedora                             |
| NETWORKING & SECURITY |                                      | ami-235fba4a           | ec2-public-images/getting-started-v1.07.manifest.xml                  | Public        | 👌 Other Linux                      |
| Elastic IPs           | Θ                                    | 📄 ami-23b6534a         | ec2-public-images/fedora-core4-apache.manifest.xml                    | Public        | 🥑 Fedora                           |
| Security Groups       | Ξ                                    | ami-244aad4d           | ec2-paid-ibm-images/informix-dynamic-server-express-32-bit.manifest.> | Public        | 👌 Other Linux                      |
| Key Pairs             | Θ                                    | 🗊 ami-2547a34c         | ec2-public-images/fedora-8-x86_64-base-v1.08.manifest.xml             | Public        | Fedora                             |
|                       | 0 A                                  | mazon Machine Ima      | ges selected                                                          |               |                                    |
| © 20                  | 08 - 200                             | Select an AMI          | ubove to view information about it here                               | rivacy Policy | Terms of Use An amazon.com.company |

2. Search for available GroundWork images by entering "gwos" in the search box:

| 0.0000000                                                                                                    | Classic America                       |                                                          |            |                       | Si   |
|----------------------------------------------------------------------------------------------------|---------------------------------------|----------------------------------------------------------|------------|-----------------------|------|
| mazon EC2 MapRe                                                                                                    | duce CloudFront                       |                                                          |            |                       |      |
| lavigation                                                                                                    | Amazon Machine Im                     | ages                                                     |            |                       |      |
| Region: 📕 US-East 👻                                                                                                    | Register No                           | ew AMI CL De-register                                    |            | 😺 ShowiHide 🦧 Refresh | 😌 He |
| EC2 Dashboard                                                                                                    | Viewing: All Images                   | ≪ ≪ 1 to 1 of 1 AMIs                                     | >          |                       |      |
|                                                                                                    | AMI ID                                | Manifest                                                 | Visibility | Platform              |      |
| INSTANCES                                                                                                    | 😑 🍙 ami-5fce2d36                      | gwos-community-6.0/image.manifest.xml                    | Public     | 👌 Other Linux         |      |
| IMAGES                                                                                                    |                                       |                                                          |            |                       |      |
| AMTS                                                                                                    |                                       |                                                          |            |                       |      |
| Readly Tests                                                                                                    |                                       |                                                          |            |                       |      |
| Bundle Tasks                                                                                                    |                                       |                                                          |            |                       |      |
| ELACTIC BLOCK CTODE                                                                                                    |                                       |                                                          |            |                       |      |
| ELASTIC BLOCK STORE                                                                                                    |                                       |                                                          |            |                       |      |
| ELASTIC BLOCK STORE                                                                                                    |                                       |                                                          |            |                       |      |
| ELASTIC BLOCK STORE Volumes Snapshots NETWORKING & SECURITY                                                                   |                                       |                                                          |            |                       |      |
| ELASTIC BLOCK STORE  Volumes Snapshots NETWORKING & SECURITY Elastic IPs                                                      |                                       |                                                          |            |                       |      |
| ELASTIC BLOCK STORE  Volumes  Snapshots NETWORKING & SECURITY  Elastic IPs  Security Groups                                   |                                       |                                                          |            |                       |      |
| ELASTIC BLOCK STORE Volumes Shapshots NETWORKING & SECURITY Elastic IPs Security Groups Key Pairs                             |                                       |                                                          |            |                       |      |
| ELASTIC BLOCK STORE<br>> Volumes<br>> Snapshots<br>NETWORKING & SECURITY<br>> Elastic IPs<br>> Security Groups<br>> Key Pairs |                                       |                                                          |            |                       |      |
| ELASTIC BLOCK STORE<br>> Volumes<br>> Snapshots<br>NETWORKING & SECURITY<br>> Elastic IPs<br>> Security Groups<br>> Key Pairs | 0 Amazon Machine Ima                  | ges selected                                             |            |                       |      |
| ELASTIC BLOCK STORE  Volumes Sanabats NetWorkling & SECURITY  Elastic IPs Security Groups Key Pairs                           | 0 Amazon Machine Ima<br>Select an AMI | ges selected<br>above to view information about it here  |            |                       |      |
| ELASTIC BLOCK STORE<br>Volumes<br>Sansphots<br>NETWORKING & SECURITY<br>Elastic IPs<br>Security Groups<br>Xey Pairs           | 0 Amazon Machine Ima<br>Select an AMI | ges selected<br>above to view information about it here  |            |                       |      |
| ELASTIC BLOCK STORE Volumes Songshots NETWORKING & SECURITY Elastic IPs Socurity Groups Key Pairs                             | 0 Amazon Machine Ima<br>Select an AMI | sges selected<br>above to view information about it here |            |                       |      |
| ELASTIC BLOCK STORE<br>> Volumes<br>> Sanpahots<br>NETWORKING & SECURITY                                                      | 0 Amazon Machine Ima<br>Select an AMI | rges solected<br>above to view information about it here |            |                       |      |

3. Configure the instance to be created:

| Home > Resources > AWS Man          | agement Console BETA > Amazon                                                | EC2                                                                       | Welcome, Simon Bennett   Settings   Sign |
|-------------------------------------|------------------------------------------------------------------------------|---------------------------------------------------------------------------|------------------------------------------|
| lavigation                          | uce CloudFront Amazon Machine Images                                         |                                                                           |                                          |
| Region: 📑 US-East 🔻                 | Launch Instance Wiza                                                         | rd                                                                        | Cancel 🗵 ow/Hide 🛛 🖉 Refresh 🛛 🥹 Help    |
| EC2 Dashboard                       | CHOOSE AN AMI CREATE KE                                                      | Y PAIR CONFIGURE FIREWALL LAUNCH                                          | 🗧 🔍 1 to 1 of 1 AMIs 🔉 🐊                 |
| MAGES                               | AMI Name:                                                                    | A Delow, then click Launch.                                               | Change                                   |
| AMIs                                | Number of Instances*:                                                        | 1                                                                         |                                          |
| Bundle Tasks                        | Instance Type (32 bit):                                                      | C Small (m1.small) (c1.medium)                                            |                                          |
| Volumes                             | Key Pair Name*:                                                              | simonamazonaws                                                            | Create                                   |
| Snapshots     NETWORKING & SECURITY | Security Groups:                                                             | default (Selected groups: default)                                        | Create                                   |
| Security Groups                     | Monitoring                                                                   | Enable ClevelWatch monitoring for this instance. (additional charges with | ll apply)                                |
| Key Pairs                           | Show Advanced Options                                                        |                                                                           |                                          |
|                                     | You will be charged the houri<br>instances you launch until yo<br>them down. | y race for any Launch                                                     | * Required field                         |
|                                     | VISIBILITY: PUBLIC                                                           | Architecture: 1386                                                        | Ramdisk 1D: -                            |
|                                     | State: available<br>Manifest: gwos-comr                                      | Image Type: machine<br>nunity-6.0/image.manifest.xml                      | Platform: Other Linux                    |

In particular the following choices are recommended:

- Create a single instance
- Instance type is high CPU, medium-sized
- Configuring your SSH keys is highly recommended but not required
- Configuring the security group so that SSH (port 22) and HTTP (port 80) are open is required.
- 4. Press the "Launch" button
- 5. Click on "My instances" to check the instance creation process:

| My I | My Instances                                     |              |                 |          |            |                            |                |            |  |  |
|------|--------------------------------------------------|--------------|-----------------|----------|------------|----------------------------|----------------|------------|--|--|
| -    | 🛃 Launch Instance Actions 🔻 Reserved Instances 🔻 |              |                 |          |            |                            |                |            |  |  |
| View | Viewing: All Instances 🔹 👔                       |              |                 |          |            |                            |                |            |  |  |
|      | Instance                                         | AMI ID       | Security Groups | Туре     | Status 🔺   | Public DNS                 | Key Pair Name  | Monitoring |  |  |
| 1    | 🥃 i-f0279198                                     | ami-5fce2d36 | default         | m1.small | starting   |                            | simonamazonaws | disabled   |  |  |
| Ξ    | ji-d452e4bc                                      | ami-5fce2d36 | default         | m1.small | terminatec |                            | simonamazonaws | disabled   |  |  |
|      | 闄 i-7431871c                                     | ami-5fce2d36 | default         | m1.small | running    | ec2-75-101-245-192.compute | simonamazonaws | disabled   |  |  |

After 10-15 minutes the status will change from "starting" to "running"

6. Access the GroundWork Monitor application by opening a new browser tab at the "public DNS" address of the newly created instance.

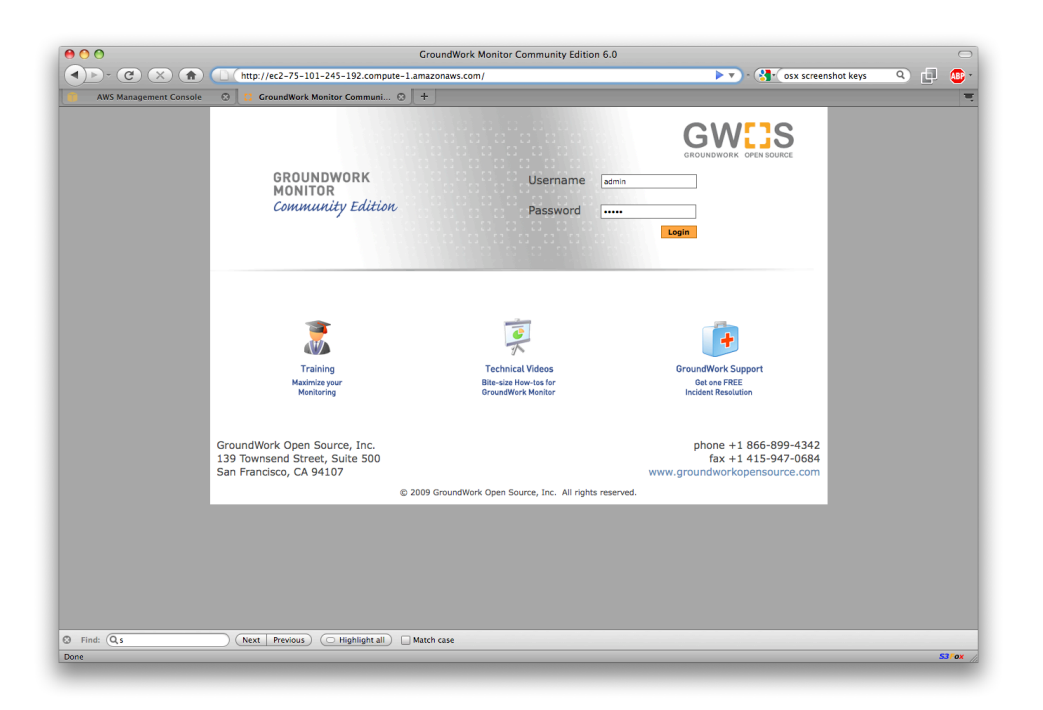

If you receive a "Service Temporarily Unavailable" message please wait 2-3 minutes for the system to complete initialization and try again.

7. Login using the default administrator credentials:

Username: admin Password: admin

Note: changing the default password is highly recommended (Administration -> User Management)

8. Allow the performance measurement dials to refresh. These show the current rate of monitoring being performed. Note that the EC2 hosted version of GroundWork Monitor has less capacity than the locally installed versions due to the lower server performance of the platform:

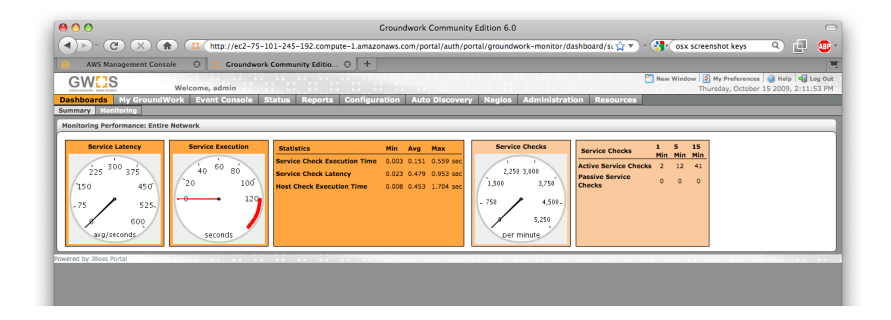

9. You're now ready to explore GroundWork Monitor. You can start by opening the Status Viewer application. The AMI has been preconfigured to perform basic monitoring checks on a few web sites:

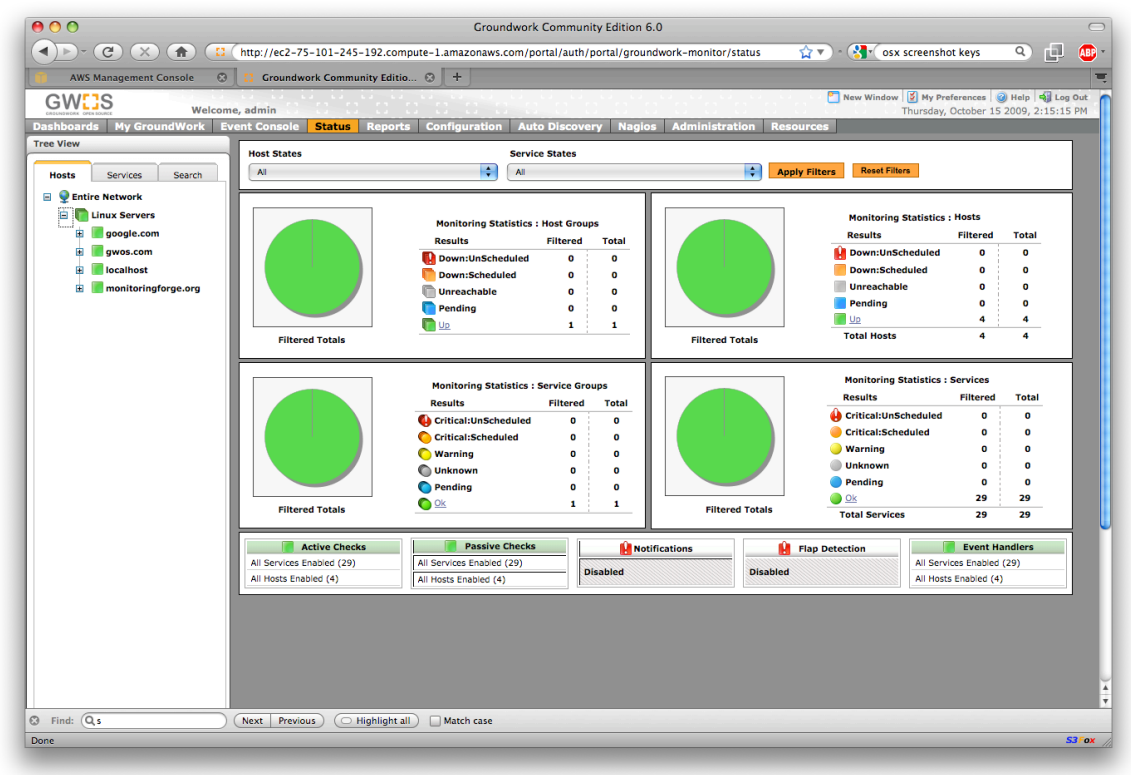

### Learning about GroundWork Monitor

Check out our tutorials, guides and educational resources: <a href="http://www.groundworkopensource.com/resources/">http://www.groundworkopensource.com/resources/</a>

Learn more about our products and our approach to Enterprise monitoring: <a href="http://www.groundworkopensource.com/products/">http://www.groundworkopensource.com/products/</a>

Want to learn from other users? <u>http://www.groundworkopensource.com/community/forums/</u>

Have a question about monitoring in general, not just about GWOS? <u>http://www.monitoringforge.org/</u>

Comments, questions and feedback on the GWOS AMI are very welcome to: <u>info@gwos.com</u>